## H5P-Inhaltstyp Interaktives Video im Moodle-Kurs mit einem Medialibrary Video

Videos sollten nicht direkt in den Moodle-Kurs geladen werden, da Moodle sie nicht optimal abspielen kann und das Hochladen von sehr großen Dateien nicht möglich ist.

Zuerst muss das Video analog der <u>PDF-Anleitung zum Einbinden von Videos der Hochschul-</u> <u>Medialibrary im Moodle Kurs</u> in der Medialibrary gespeichert werden.

Nach dem Speichern muss der Erhalt der E-Mail abgewartet werden, da das Video erst dann zur Verfügung steht. Anschließend kann nach dem Login in der Medialibrary und dem Zugriff über Mein Konto und Meine Inhalte in der Tabelle Medienliste der benötigte Dateiname ausgelesen werden.

| ← -   | > C                            |             | O A https://mediaadmin.h2.c       | de/LibraryCo | ntent                  |               |                    | Ē         | 10% だ | 3                   | ⊠ ⊻    | ۲     | 0 | රු | ≡ |
|-------|--------------------------------|-------------|-----------------------------------|--------------|------------------------|---------------|--------------------|-----------|-------|---------------------|--------|-------|---|----|---|
| ENÚ 🔹 | Inha                           | alte        |                                   |              |                        |               |                    |           |       |                     |        |       |   | ſ  | ~ |
| ×     | Vera                           | ntwortli    | cher für den Inhalt               |              |                        |               |                    |           |       |                     |        |       |   | L  |   |
| E.    | Such                           | ien         |                                   |              |                        |               |                    |           |       |                     |        |       |   |    |   |
|       | Such                           | nbegriffe:  |                                   |              |                        | Hochg<br>von: | geladen            |           |       |                     |        |       |   |    |   |
|       | Kate                           | gorie:      | -                                 |              | ~                      | Dateir        | name:              |           |       |                     |        |       |   |    |   |
|       |                                |             |                                   |              |                        |               |                    |           |       |                     | 9      | Suche | n |    |   |
|       | Mod                            | ioplicto    |                                   |              |                        |               |                    |           |       |                     |        |       |   |    |   |
|       | Med                            | lentiste    |                                   |              |                        |               |                    |           |       |                     |        |       |   | t. |   |
|       | Schnellbearbeitung: Ubernehmen |             |                                   |              |                        |               |                    |           |       |                     |        |       |   |    |   |
|       |                                | Medientyp   | Titel                             | Dauer        | Kategorie              |               | Hochgeladen<br>von | Dateiname | ·     | Hinzugefügt<br>am   | Encodi | ert   |   |    |   |
|       |                                | <b></b>     | Videokonferenzsoftware "alfaview" | 01:07:30     | Persönlich (öffentlich | n) ~          | Sabine Spot        | iC0igF4j  | 7     | 29.04.2021<br>11:16 | Ja     |       | z |    |   |
|       |                                | <b>**</b> • | Ausblick Adobe Connect 11         | 00:33:59     | Persönlich (öffentlich | n) ~          | Sabine Spol        | 7j4CFf31  | 2     | 18.01.2021<br>09:53 | Ja     |       | Z |    |   |

Im Moodle-Kurs wird dann wie bei anderen H5P-Inhalten der Inhaltsspeicher des Kurses aufgerufen und dort der Inhaltstyp "Interactive Video" ausgewählt.

Im Schritt 1: Video hochladen/einbetten ist dann im Eingabefeld unter "YouTube-Link oder andere Video-URL einfügen" der folgende Link zur Medialibrary einzutragen: https://medialibrary.h2.de/flash/Dateiname\_hd.mp4

Wobei als Dateiname der Name aus der Medienliste übernommen werden muss.

| <b>*</b> Metadaten<br>für Suchvorgänge, Berichte und Copyright-II                                         | nfos verwendet                                                                            | ØT                                             |
|----------------------------------------------------------------------------------------------------|-------------------------------------------------------------------------------------------|------------------------------------------------|
| dialibrary-Video über Link einfügen                                                                       |                                                                                           |                                                |
| Schritt 1<br>Video hochladen/einbetten                                                                    | Schritt 2<br>Interaktionen hinzufügen                                                     | Schritt 3<br>Zusammenfassende Aufgabe          |
| ideodateien *<br>ähle die Videodateien, die in dem interaktiv<br>ne Version des Videos im webm-Format und | en Video verwendet werden sollen. Um alle Bro<br>l eine im mp4-Format hinzugefügt werden. | wser bestmöglich zu unterstützen, muss zuminde |
| Videodatei hochladen oder                                                                                 | YouTube-Link oder andere Video                                                            | o-URL einfügen                                 |
|                                                                                                    | https://medialibrary.h2.d                                                                 | le/flash/7j4CFf31_hd.mp4                       |
| h =                                                                                                    | ogv formatiert sind. H5P unterstützt außer                                                | nden YouTube-Links.                            |